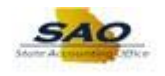

## **Resetting Password Security Questions**

| Step | Action                                                                                                    |
|------|----------------------------------------------------------------------------------------------------|
| 1.   | The user must log into HCM TeamWorks Employee Self Service (ESS) to update password security questions by entering their <b>User ID</b> and current <b>password</b>                                                                 |
| 2.   | Begin by navigating to the My System Profile page.                                                                                                    |
|      | <b>Note</b> : This simulation is an example of a transaction. When entering a transaction in the live TeamWorks HCM system, select all values and options based on agency policy, the paperwork on hand, and the current situation. |
|      | Click the Main Menu link.                                                                                                    |
|      | Main Menu 👻                                                                                                    |
| 3.   | Click the My System Profile link.                                                                                                    |
| 4.   | The <b>General Profile Information</b> page now displays and allows the user to update password security questions and other information.                                                                                           |
| 5.   | Click Change or set up forgotten password help link.<br>Change or set up forgotten password help                                                                                                    |
| 6.   | The user's previous password security questions and answers now displayed.                                                                                                    |
| 7.   | Users must create three (3) password hints by selecting password security questions from the options provided.                                                                                                    |
|      | For this example, we will only change one question and response.                                                                                                    |
|      | Click the <b>Question</b> drop-down list.                                                                                                    |
|      | >                                                                                                    |

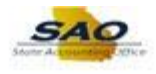

| Step | Action                                                                                                    |
|------|----------------------------------------------------------------------------------------------------|
| 8.   | Click the appropriate hint from the list options.                                                            |
| 9.   | The user must now enter their answer to the question. Click in the <b>Response</b> field. Response           |
| 10.  | Now enter the response to the new question selected. For this example, type Response 1. Response             |
| 11.  | Repeat previous steps for Hints 2 and 3.<br>For this simulation, the questions have been completed for you.  |
| 12.  | Click the OK button.                                                                                         |
| 13.  | The user has now successfully changed their password security questions. Click the Sign Out link. Sign Out   |
| 14.  | Congratulations! You have successfully completed Resetting Password Security Questions.<br>End of Procedure. |